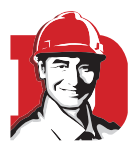

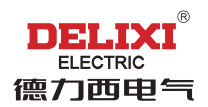

# 新智能APP软件安装使用

德力西电气有限公司 www.delixi-electric.com

## "新智能 APP 软件" 安装使用 **"七步法"**

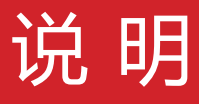

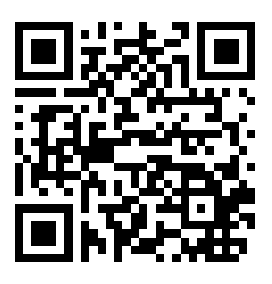

1. 扫描二维码进入下载该 APP, 目前只支持 安卓手机。

2. 断路器与智能手机之间使用 OTG 线缆连接。

3. 新智能 APP 只支持 DELIXI 全新 CDM6Ei 电子式塑壳断路器。

4. 新智能 APP 配合通讯背包硬件可选择实现"三遥"及"四遥"功能(四遥:遥信、遥测、遥控和遥调)。

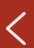

账号注册

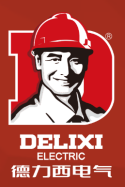

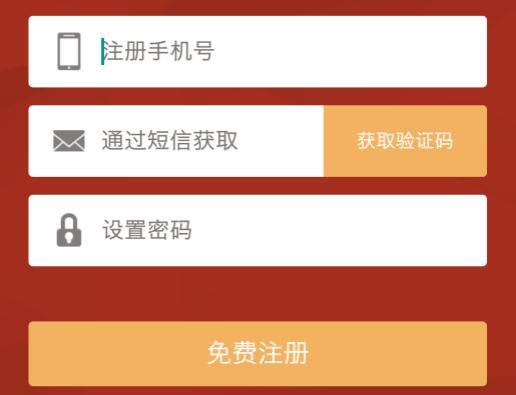

🥑 我同意德力西电器 <u>注册协议</u>

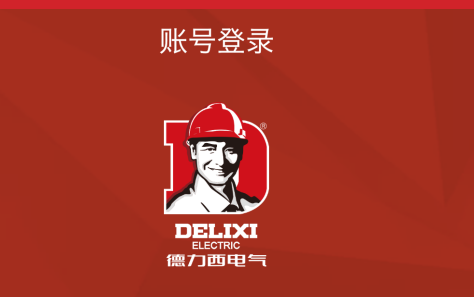

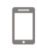

注册手机号

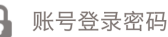

#### 立即登录

免费注册

忘记密码

Step 1: 新用户首次使用请完成注册, 完成注册后,就可以使用刚注册的的 账号和密码完成登录。

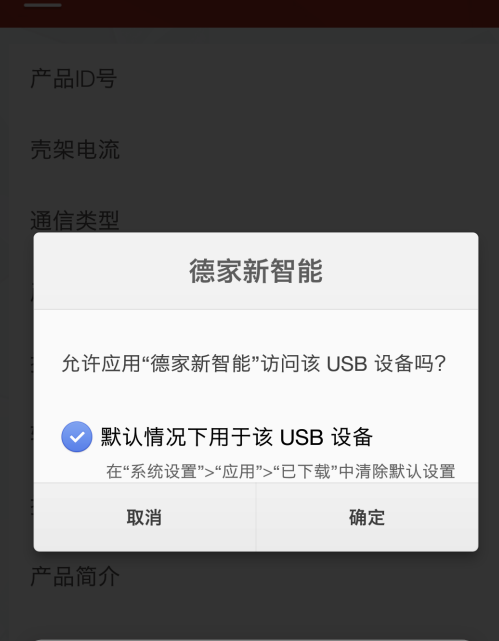

Step 2: 将设备通过 OTG 线缆连接至 手机,待系统显示如图所示界面,点 击"确定"允许访问该 USB 设备。 确认手机与设备已连接。

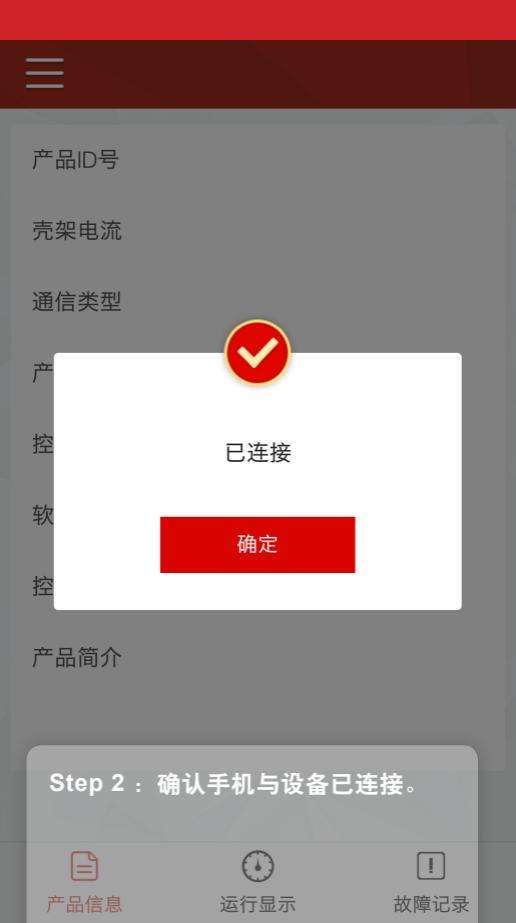

| CDM 6 Ei | 125 M 125                          |
|----------|------------------------------------|
| 产品ID号    | CDM 6 Ei 125 M 125<br>3SAC380V50HZ |
| 壳架电流     | 125A                               |
| 通信类型     | 三遥产品                               |
| 产品序列号    | WH173250000                        |
| 控制器ID    | WH14CDM6LS                         |
| 软件版本     | 4.4                                |
| 控制器版本    | Rev1.4                             |
| 产品简介     |                                    |

Step 3: 手机与设备连接后会自动读 取设备信息,在子菜单"产品信息" 界面可看到包括产品 ID 号、壳架电 流等信息。

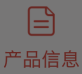

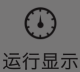

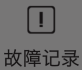

| E CDM 6 Ei 125 M 125                                                                                                    |                   |            |                                 |  |
|----------------------------------------------------------------------------------------------------|-------------------|------------|---------------------------------|--|
| Power                                                                                                    | Alarm             | Overload   | 通讯                              |  |
|                                                                                                    | 运行                | 市电流        |                                 |  |
| IA:                                                                                                    | 0a                | IB:        | OA                              |  |
| IC:                                                                                                    | OA                | In:        | OA                              |  |
|                                                                                                    | 保护                | 参数         |                                 |  |
|                                                                                                    | 0 60 <b>60 12</b> | 5<br>100 4 | 6 7 8 9<br>x R 9<br>10<br>2 OFF |  |
| IR:OFFA                                                                                                    | tR:               | 12s        | lsd:875A                        |  |
| 0.3 0.2 7 11<br><sup>02</sup> Step 4 : " 在 " 运行显示" 子菜单第一<br><sup>0</sup> 页可显示运行电流及保护参数。在该<br>菜单上方有运行状态指示灯。 <sup>■●●</sup> ●●● |                   |            |                                 |  |
|                                                                                                    |                   | D          |                                 |  |
| 广品信息                                                                                                    |                   |            | 故障记录                            |  |

#### CDM 6 Ei 125 M 125

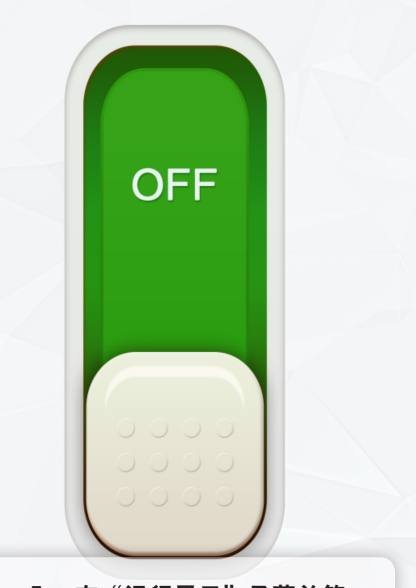

Step 5: 在"运行显示"子菜单第二 页可显示设备开关状态。

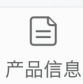

\_

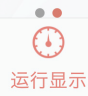

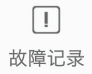

#### CDM 6 Ei 125 M 125 提交故障

报警次数:

存储数量:20

| 序号   | 类型       | 相序   | 脱扣延时(ms) | 脱扣电流(A)           |
|------|----------|------|----------|-------------------|
| 1    | 长延时      | A相   | 11544    | 11544             |
| 2    | 长延时      | A相   | 11544    | 11544             |
| 3    | 长延时      | A相   | 11544    | 11544             |
| 4    | 长延时      | A相   | 11544    | 11544             |
| 5    | 长延时      | A相   | 11544    | 11544             |
| 6    | 长延时      | A相   | 11544    | 11544             |
| 7    | 长延时      | A相   | 11544    | 11544             |
| 8    | 长延时      | A相   | 11544    | 11544             |
| 9    | 长延时      | A相   | 11544    | 11544             |
| 1081 | tep 6    | 在^#故 | 障记录"4子菜的 | 单可查 <sup>44</sup> |
| 11看  | 设备报警     | 警信息, | 最多可存储 2  | <b>0 次</b> 1544   |
| at.  | 信信息。<br> |      | $\odot$  | []                |
| 产。   | 品信息      | 运    | 行显示      | 故障记录              |

#### CDM 6 Ei 125 M 125 提交故障

报警次数:

\_

存储数量:20

| 序号 | 类型  | 相序 | 脱扣延时(ms) | 脱扣电流(A) |
|----|-----|----|----------|---------|
| 1  | 长延时 | A相 | 11544    | 11544   |
| 2  | 长延时 | A相 | 11544    | 11544   |
| 3  | 长延时 | A相 | 11544    | 11544   |
| 4  | 长延时 | A相 | 11544    | 11544   |
| 5  | 长延时 | A相 | 11544    | 11544   |
| 6  | 长延时 | A相 | 11544    | 11544   |
| 7  | 长延时 | A相 | 11544    | 11544   |
| 8  | 长延时 | A相 | 11544    | 11544   |
|    |     |    |          |         |

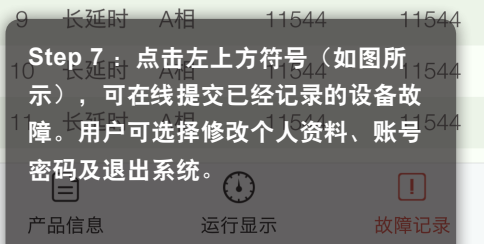

|        |   | 125                         |
|--------|---|-----------------------------|
|        |   | 6 Ei 125 M 125<br>C380V50HZ |
|        |   | 125A                        |
| 退出登录   |   | 三遥产品                        |
| 我提交的故障 | > | WH173250000                 |
| 修改个人资料 |   | WH14CDM6LS                  |
| 密码修改   |   | 4.4                         |
| 清除缓存   |   | Rev1 4                      |
| 关于我们   |   | 11001.1                     |
| 帮助说明   |   |                             |

Step 7: 点击左上方符号(如图所 示),可在线提交已经记录的设备故 障。用户可选择修改个人资料、账号 密码及退出系统。

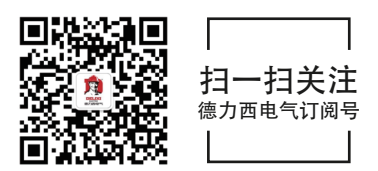

### 德力西电气有限公司

浙江省乐清市柳市镇德力西高科技工业园区 电话: (86-577)6177 8888 传真: (86-577)6177 8000 客職热载: 400-826-8008 榔编: 325604